**OSNOVNA ŠOLA BRINJE GROSUPLJE** 

## Navodila za uporabo Google spletne učilnice

# INTERNO GRADIVO ZA UČENCE

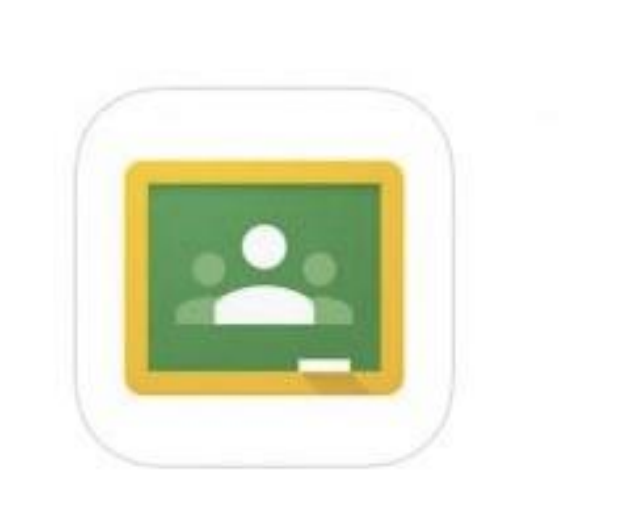

Pripravil: Dušan Antolič

### NAVODILA ZA UČENCE

1. Spodaj je prikazana slika zaslona, ki se odpre, ko se prijavite v google račun **(GMAIL)** in se vam samodejno odpre poštni predal (e-mail). Pritisnite na rdeče obkrožen kvadrat.

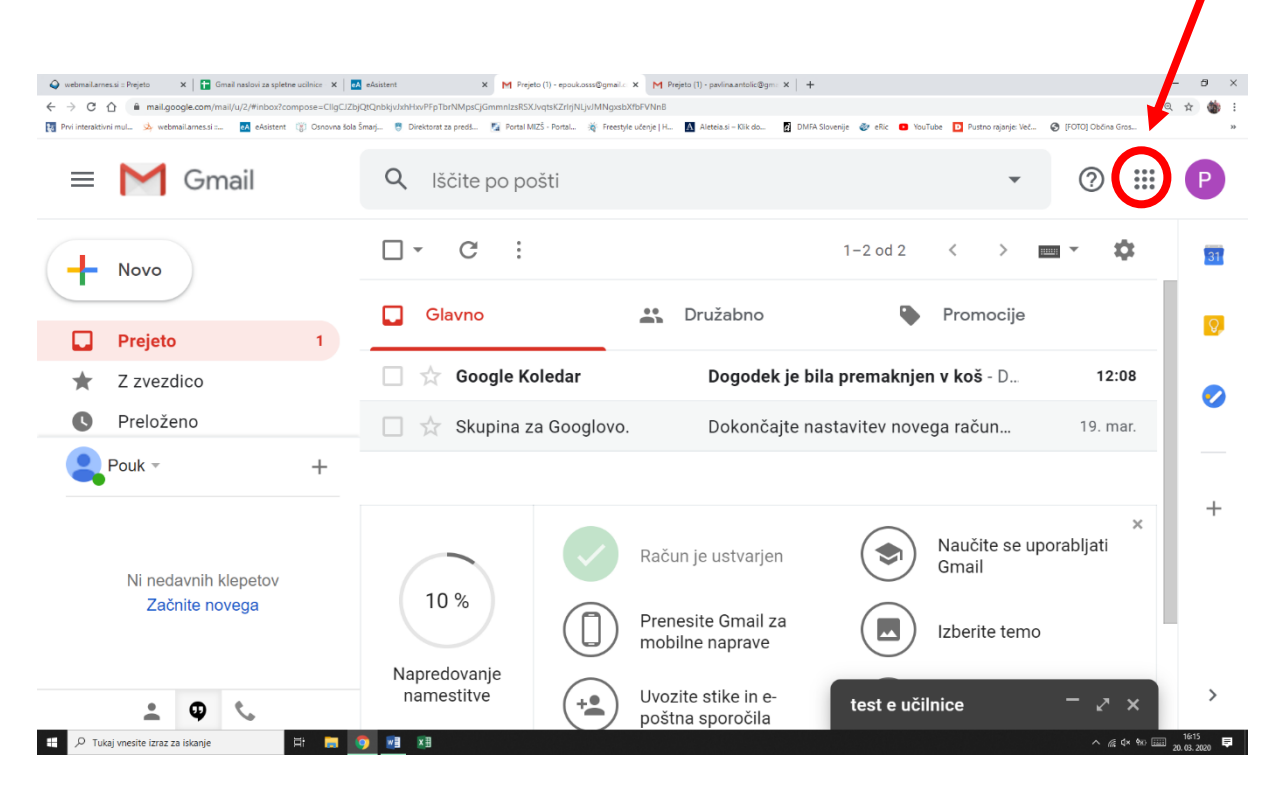

2. Ob pritisku na kvadrat se vam prikažejo googlove aplikacije. Izberite (skrolaj dol) UČILNICA ali CLASSROOM.

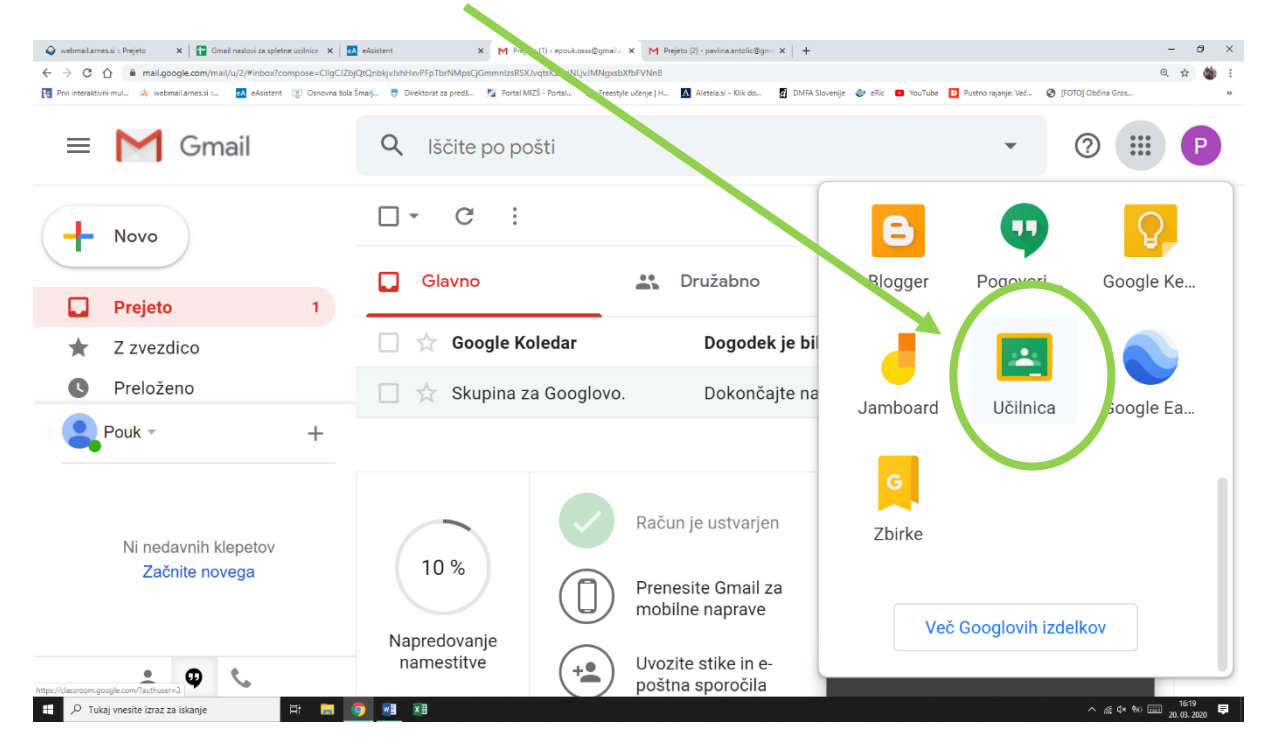

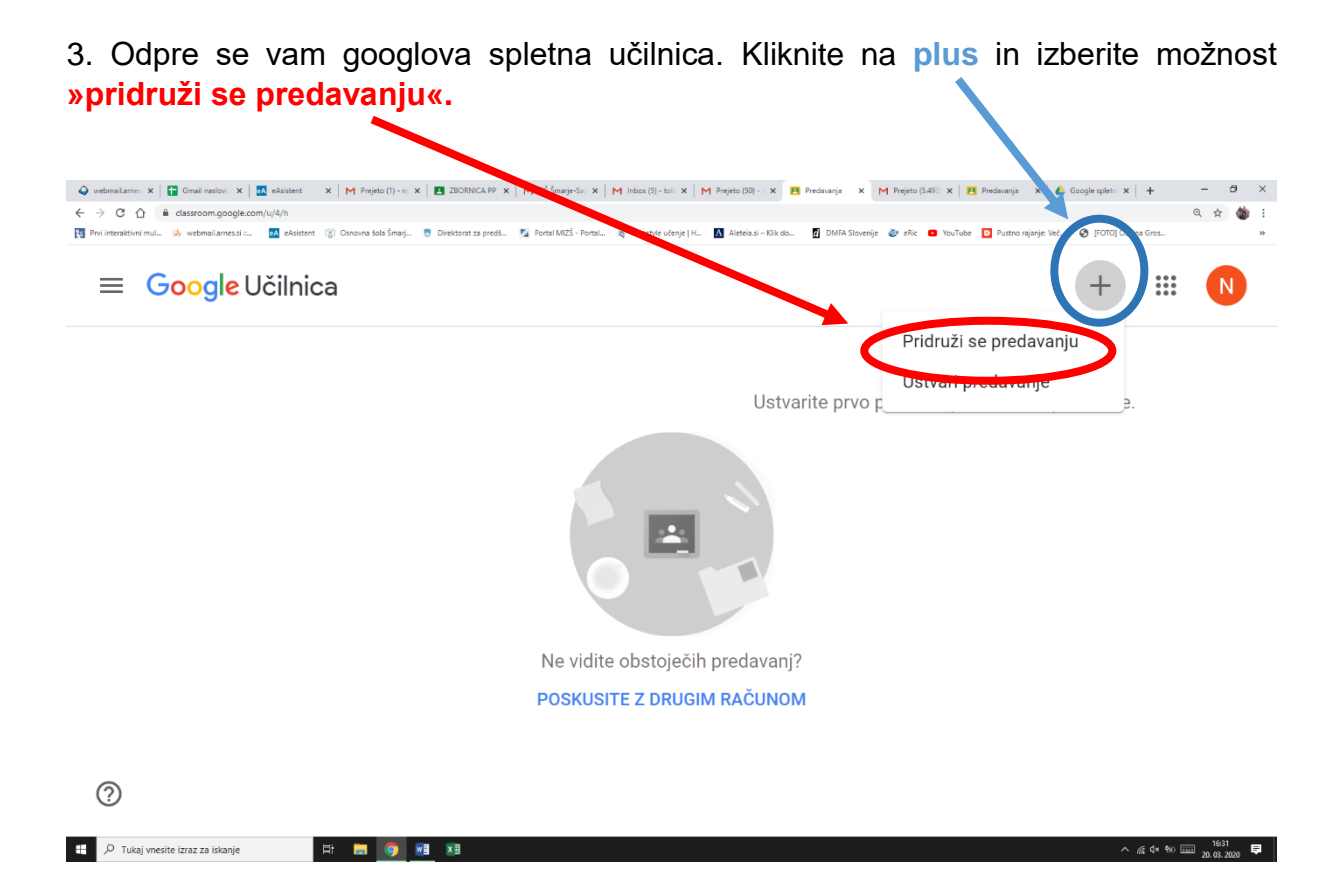

4. Odpre se okno za **vpis kode**. Ko kodo vpišete, klikni »**Pridruži se«.** Da se lahko vključite v e-učilnico razreda, vpišite prejeto kodo svojega razreda, ki so jo prejeli starši na e – pošto.

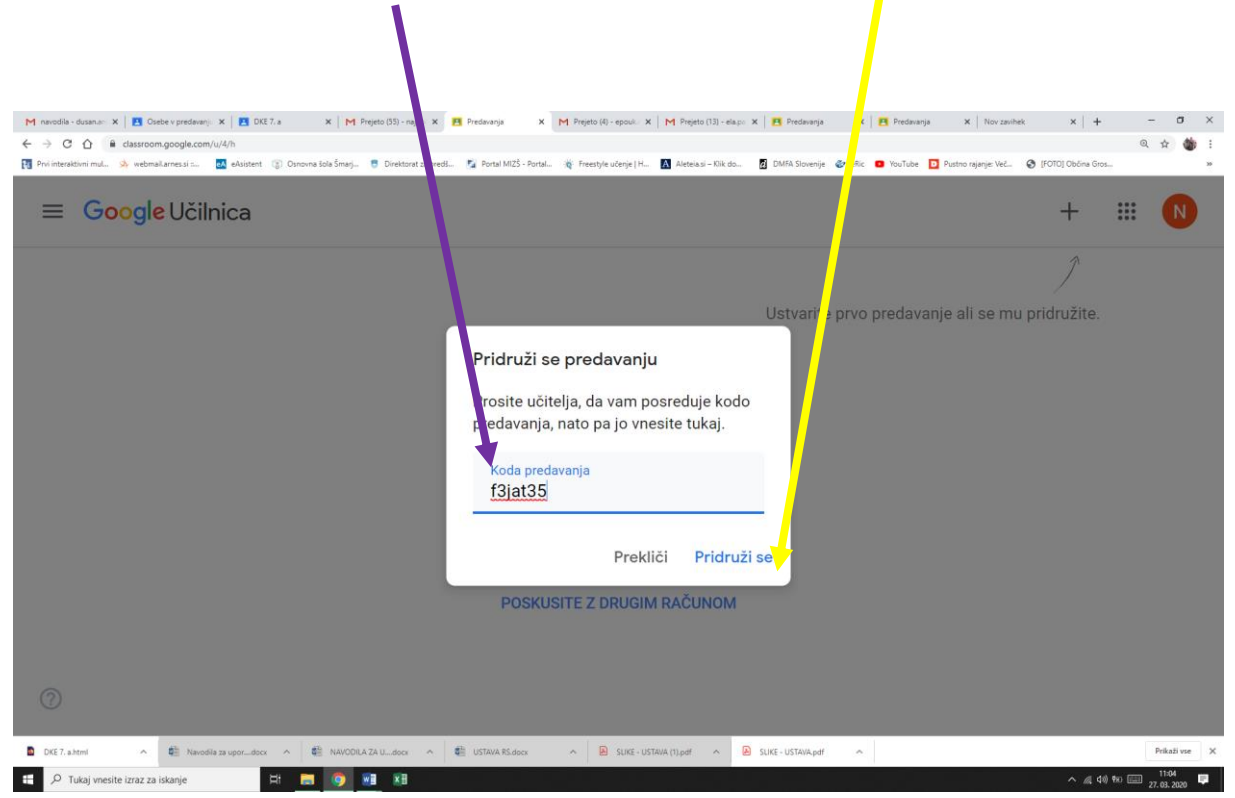

#### 5. Urejanje in upravljanje s programom CLASSROOM

Po uspešno vnešeni kodi se odpre glavni meni vašega oddelka. V zgornji vrstici boste našli glavne menije:

- **1. Tok** je glavna stran kjer se izpišejo učiteljevi **komentarji** in bližnjica za naloge, ki jih je dal učitelj.
- 2. **Delo na predavanjih** je stran, kjer boste našli gradiva za vaše delo v tekočem tednu.
- 3. Osebe je stran, kjer vidite kateri učitelji in sošolci so poleg vas v oddelku.

| awodila - dusan.antolic@gmail.c 🗶 🖪 DKE 7. a                                 | X +<br>DCJA108a<br>Norman Stá Smark, 🕫 Danktrod za revel. 🖏 Borda MUZA-Banal, Já Ferende u/zeja H. 👩 Albekas - Sá da. 👩 DMA Staneja Az eliz 🗨 VauTate 🔲 D | ー ロ<br>Q、☆) @<br>ustan raiknie: Vef_ @ IFOTOI Obring Gross_ |
|------------------------------------------------------------------------------|----------------------------------------------------------------------------------------------------|-------------------------------------------------------------|
| ≡ DKE<br>7. a                                                                | Tok Delo na predavanjih Osebe Ocene                                                                                                    | ¢ III 🍏                                                     |
| DKE<br>7. a<br>Koda predavanja f3jat35 []                                    |                                                                                                    | Izberi temo<br>Prenesi fotografijo                          |
| Prihodnje naloge<br>Za nobeno nalogo se ne                                   | Dajte nekaj v skupno rabo s predavanjem                                                                                                    | ţţ                                                          |
| Онга гок<br>Prikaži vse                                                      | Oseba Dušan Antolič je objavila novo nalogo: SLOVENIJA<br>26. mar. (Urejeno 26. mar.)                                                                     | :                                                           |
| DKE 7. a.html A 🔹 Navodila za upordocx A<br>🖉 Tukaj vnesite izraz za iskanje | NARODIA ZA ULdock A 😢 USTANA RSdock A 🖻 SLIKE - USTANA (1) pol A 🖻 SLIKE - USTANA pol A                                                                   | Prikaži v<br>^ // 40 % (27.03.202                           |

#### 6. Navodila za delo

V meniju **»Delo na predavanjih«** boste prejemali navodila za delo, ki vam jih bo pošiljal učitelj in jo boste opravili v tekočem tednu. V 3. tednu klikni **SLOVENIJA IN EVROPSKA UNIJA** in odprla se bo stran z vašimi nalogami.

| DКЕ<br>7. а                                      | Tok Delo na predavanjih Osebe Ocene | 8                                       | III 🍈 |
|--------------------------------------------------|-------------------------------------|-----------------------------------------|-------|
|                                                  | + Ustvari                           | ogle Koledar 📄 Mara predavanja v Driveu |       |
| Vse teme                                         | Delo na daljavo - 3. teden (30      | 5 3.4.2020) :                           |       |
| Delo na daljavo - 3. t<br>Delo na daljavo - 2. t | SLOVENIJA IN EVROPSKA UNIJA         | Urejeno 09:41                           |       |
| Delo na daljavo - 1. t                           | Delo na daljavo - 2. teden          | :                                       |       |
|                                                  |                                     | Urejeno 26. mar.                        |       |
|                                                  | Delo na daljavo - 1. teden          | ÷                                       |       |

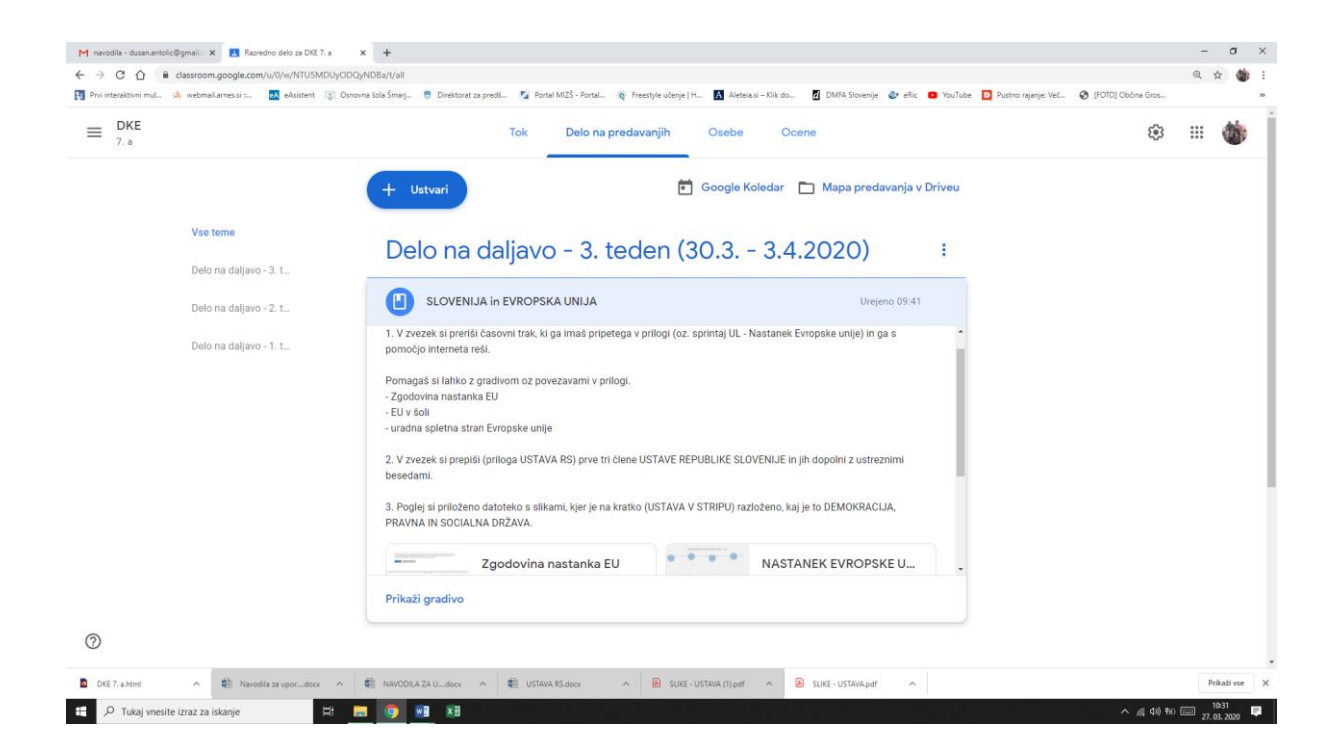

#### Klikni Prikaži nalogo, da se ti prikaže na celi strani.

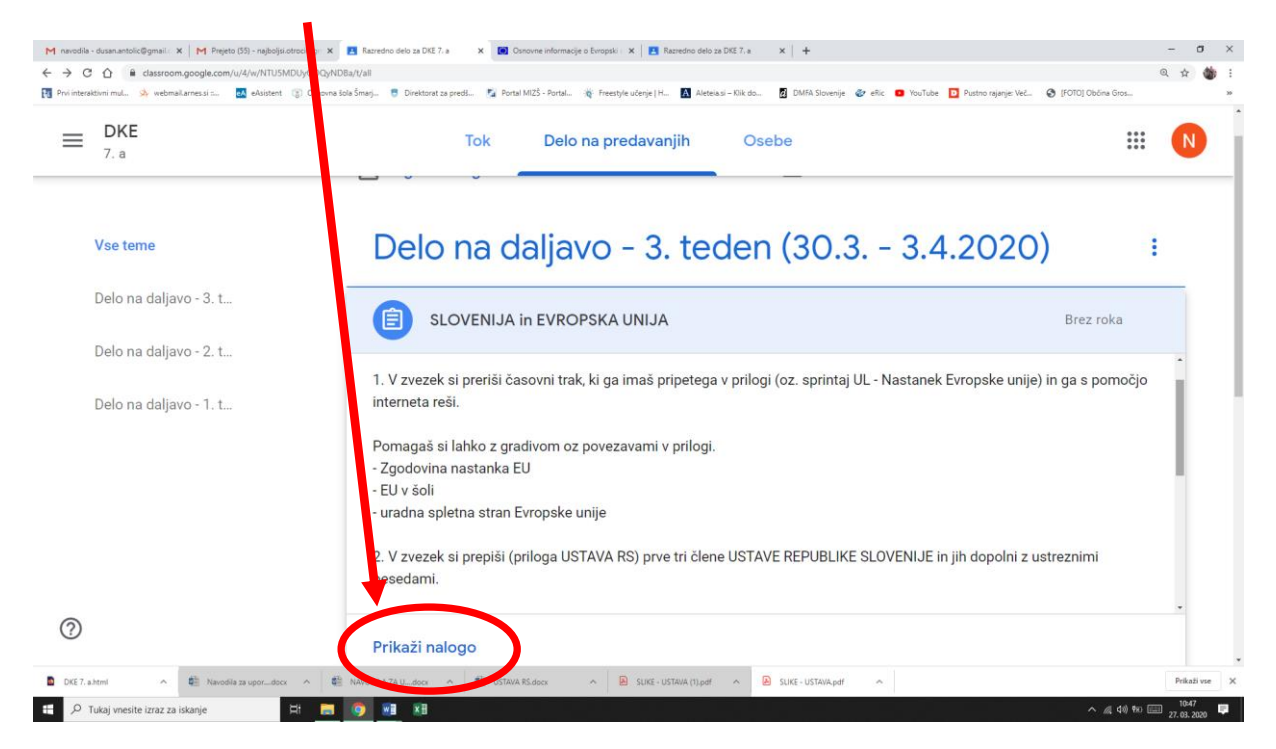

Ko opravite vse naloge, ki jih naložil učitelj, to potrdite s klikom na gumb »Označi kot dokončano«. Tako bo učitelj prejel sporočilo, da je bila naloga uspešno opravljena. V primeru, da imate za učitelja dodatna vprašanja, lahko le ta pošljete v zasebnem komentarju, kot prikazuje skica.

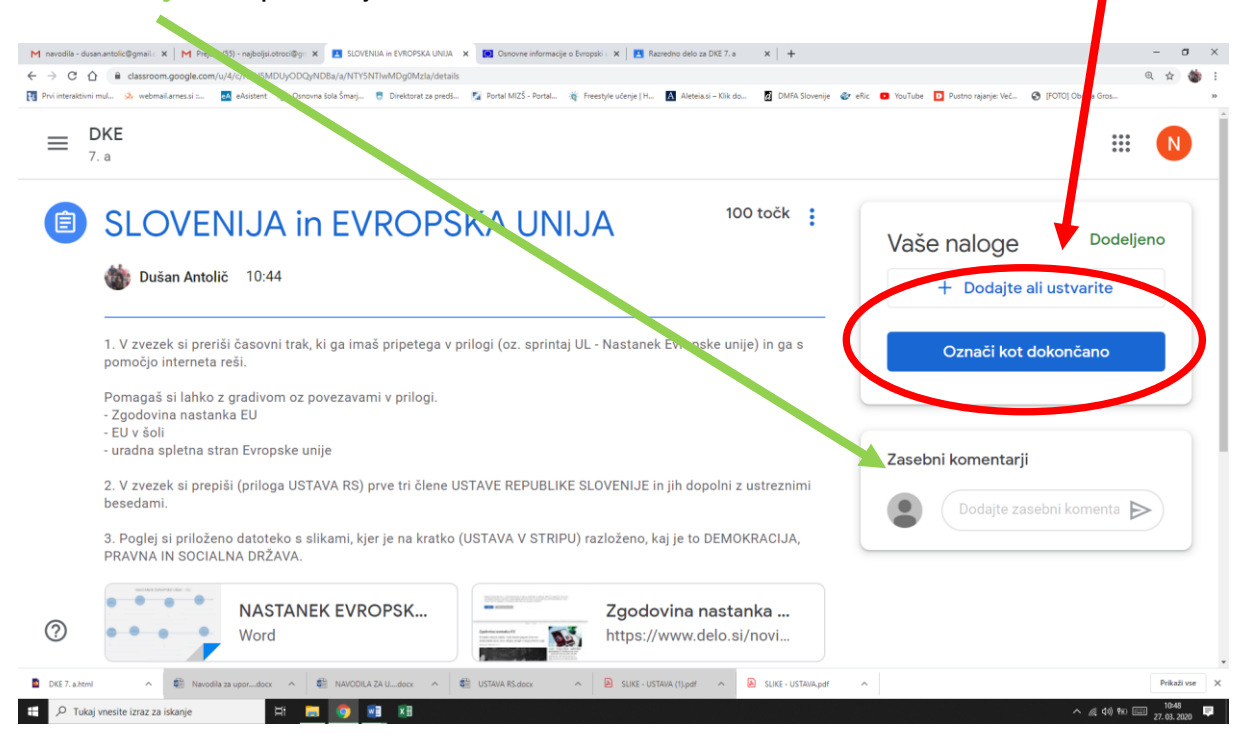

V naslednjih tednih boste moralo rešiti določene naloge in mi jih oddati v spletno učilnico!